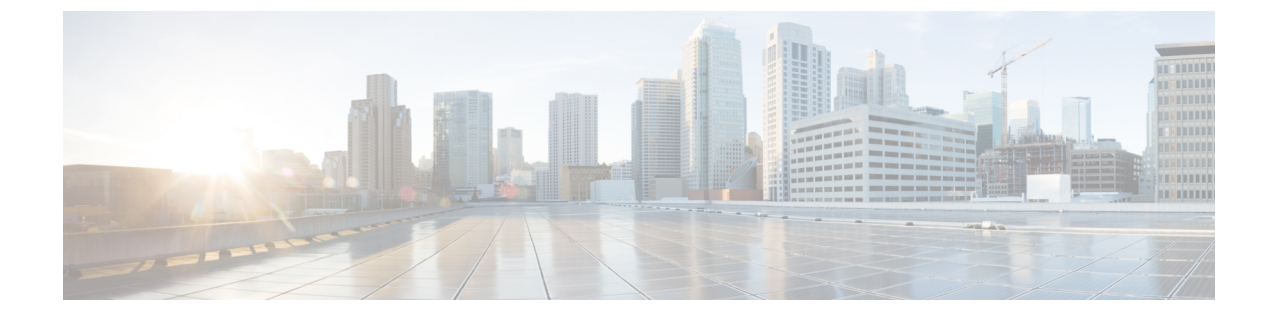

# Cisco EPN Manager サーバーのセットアッ プ

以降のトピックでは、Cisco EPN Manager をインストールした後に管理者が実行するタスクに ついて説明します。これらのタスクが完了したら、Cisco EPN Manager スタートアップ ガイド に説明されているように、ユーザーはログインして作業環境を設定できます。

Cisco EPN Manager のさまざまなタイプのユーザー (CLI ユーザーや Web GUI ユーザーなど) の詳細については、Cisco EPN Manager で CLI ユーザー インターフェイスを切り替える方法を 参照してください。

- (注) ベストプラクティス: Cisco EPN Manager のセキュリティ強化の重要な情報を必ず確認してく ださい。
  - サーバーのセットアップタスク (1ページ)
  - •ユーザー管理セットアップタスク (7ページ)
  - •障害管理セットアップタスク (8ページ)
  - Web GUI セットアップ タスク(管理者) (9 ページ)

# サーバーのセットアップ タスク

| タスク                                   | 参照先                          |
|---------------------------------------|------------------------------|
| バックアップ設定の確認                           | 自動アプリケーション バックアップ<br>のセットアップ |
| 必要な製品ライセンスおよびソフトウェア アップデー<br>トのインストール | ライセンスおよびソフトウェア アッ<br>プデート    |

I

| タスク                                                                                                    | 参照先                                                                         |
|----------------------------------------------------------------------------------------------------|-----------------------------------------------------------------------------|
| <ul> <li>ソフトウェア アップデートの場合:</li> <li>・製品ソフトウェア アップデート(重大な修正、デバイス サポート、アドオン)の通知を有効にする</li> </ul>                                                                    | ソフトウェアアップデートに関する<br>通知の有効化または無効化                                            |
| <ul> <li>Cisco EPN Manager がソフトウェアアップデートを<br/>確認する際に、クレデンシャルをCisco.comに保存<br/>するかどうかを指定する。保存する場合、更新の<br/>確認時にユーザーにクレデンシャルについてのプ<br/>ロンプトを表示するかどうかを指定する</li> </ul> |                                                                             |
| サーバーとブラウザベースの GUI クライアントの間の<br>やり取りを保護するためにサーバー上で HTTPS を設定<br>する(HTTP も使用できますが、HTTPS が推奨されて<br>います)                                                              | Cisco EPN Manager サーバーの接続の<br>保護                                            |
| ハイ アベイラビリティの設定                                                                                                    | ハイアベイラビリティの設定と管理                                                            |
| データの保持および消去の調整                                                                                                    | データの収集と消去                                                                   |
| システムの問題を通知するサーバー関連のトラップで<br>は、しきい値設定と重大度をカスタマイズし、設定し<br>た受信者に SNMP トラップ通知としてトラップを転送<br>する                                                                         | サーバーの内部 SNMP トラップのカ<br>スタマイズおよびトラップの転送<br>SNMP トラップ通知としてのアラー<br>ムおよびイベントの転送 |
| 時間をサーバーとネットワーク デバイスとの間で同期<br>するための NTP (Network Time Protocol)のセットアッ<br>プ                                                                                         | サーバーでの NTP の設定                                                              |
| サーバーとネットワーク デバイス間のファイル転送の<br>ためのサーバーにおける FTP/TFTP の設定                                                                                                    | サーバーでのFTP/TFTP/SFTP サービ<br>スの有効化                                            |
| Cisco EPN Manager サーバーのプロキシの設定                                                                                                    | Cisco EPN Manager プロキシサーバー<br>の設定                                           |
| 電子メール サーバーの設定                                                                                                    | SMTP 電子メール サーバーの設定                                                          |
| コンプライアンス機能を有効にする(デバイス設定からの逸脱を識別するためにこの設定を使用する場合)                                                                                                    | コンプライアンス監査の有効化およ<br>び無効化                                                    |
| Cisco EPN Manager がネットワーク内に存在するサービ<br>ス、およびプロビジョニング ウィザードを使用してプ<br>ロビジョニングされたサービスを検出するように、サー<br>ビス検出機能を有効化にします。                                                   | サービス検出の有効化および無効化                                                            |
| シスコ製品の向上に寄与する製品フィードバックの設<br>定                                                                                                    | シスコサポート リクエストのデフォ<br>ルトの設定                                                  |

| タスク                           | 参照先             |
|-------------------------------|-----------------|
| シスコ製品の向上に寄与する製品フィードバックの設<br>定 | シスコ製品フィードバックの設定 |

## LDAP/Active Directory サーバーを設定して使用する

## Cisco EPN Manager への LDAP サーバーの追加

LDAP ディレクトリにリストされ、EPNM に指定されていないユーザーを認証します。

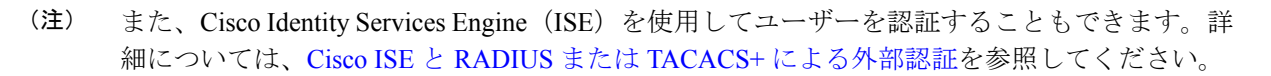

LDAP サーバーを追加するには、次の手順を実行します。

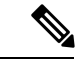

(注) Active Directory サーバーを追加するには、次と同じ手順を使用します。

- ステップ1 [管理(Administration)]>[ユーザー(Users)]>[ユーザー、ロール、およびAAA(Users, Roles, & AAA)] を選択し、LDAP サーバーを選択します。
  - (注) このページに表示されている入力フィールドに入力する値には、次の制限が適用されます。
    - 先頭または末尾にスペースがない。
    - •入力文字列を「#」で始めることはできない。
    - •特殊文字:「'+\*"'/\\\<>;()\u0000(UnicodeのNull文字)\r」は入力できない。
- ステップ2 LDAP サーバーを選択した後、右側のペインで [+] アイコンをクリックして、追加する LDAP サーバーの 詳細を作成します。
- **ステップ3** LDAP サーバーの必要な詳細(サーバー アドレス、サーバー ポート、パスワード、IP アドレス、DNS 名 など)を入力します。
- ステップ4 SSL通信チャネルを使用する場合は、[セキュア認証を使用する(Use Secure Auth)]チェックボックスをオ ンにします。LDAP 証明書のインストールの詳細については、「Cisco EPN Manger での LDAP サーバーの 設定」に記載されている方法を参照してください。
  - (注) Web サーバーの接続を保護するため、HTTPS をセットアップします。これは、SSL で LDAP を設定するための前提条件です。管理者は、各 LDAP サーバーのスキーマを設定できます。
- **ステップ5**[管理 DN (Admin DN)] 文字列を入力します。
- ステップ6 パスワードと確認パスワードの詳細を入力します。

- (注) LDAP 管理者は、文字列と確認パスワードを把握しています。
- **ステップ1** 次のフィールドにスキーマを入力します。通常、どの LDAP サーバーにもユーザーとグループの固有の設定と連結証明書のファイルがあります。
  - a) [サブジェクト名属性(Subject Name Attribute)]: この値は、特定のユーザー名が編成されている LDAP サーバー ユーザー プロファイル内の *uid* 属性を表します。
  - b) [グループ名属性 (Group Name Attribute)]: この値は、グループメンバ (管理者、モニター、コンフィ ギュレータ) に割り当てられているロールの権限を表し、LDAP サーバー グループ プロファイルの description 属性で示されます。ユーザー グループ名の値については、[管理 (Administration)]>[ユー ザー、ロール、および AAA (Users, Roles & AAA)]>[ユーザー グループ (User Groups)] ページを 参照してください。
  - c) [グループマップ属性(Group Map Attribute)]: この値は、グループとユーザー間の関連付けを表し、 LDAP サーバーのグループ プロファイル内の *memberUid* 属性で示されます。
    - (注) LDAP または Active Directory で複数のユーザーロールを指定するには、同じ名前を持つ複数の属性を作成するか、または1つの属性を作成し、カンマで区切られた複数のユーザーロールをリストします。次に例を示します。
      - ・同じ名前の複数の属性を指定するには、次のコマンドを実行します。

description=Admin

description=Monitor Lite

- •1つの属性と複数のユーザーロールを指定するには、次の手順を実行します。 description=Admin,Monitor Lite
- d) [仮想ドメイン属性(Virtual Domain Attribute)]: この値は、ユーザーがアクセスできるネットワーク セクションを表し、LDAPサーバーのユーザープロファイル内のtitle属性に記述されます。この値は、 [管理(Administration)]>[ユーザー(Users)]>[仮想ドメイン(Virtual Domains)]ウィンドウに設 定されている Cisco EPN Manager の仮想ドメインプロファイルと関連します。仮想ドメインに含める要 素とその仮想ドメインへのアクセス権を付与するユーザーを選択できます。
  - (注) LDAP または Active Directory で複数の仮想ドメインを指定するには、同じ名前の複数の属性 を作成するか、1つの属性を作成し、カンマで区切られた仮想ドメインをリストします。次に 例を示します。
    - 同じ名前の複数の属性を指定するには、次のコマンドを実行します。
       description=VirtualDomain1
       description=VirtualDomain2
    - 1つの属性と複数のユーザーロールを指定するには、次の手順を実行します。
       description=VirtualDomain1, VirtualDomain2
- e) [サブジェクト検索ベース(Subject Search Base)]: ユーザーが配置されている場所を検索するパスを指定します。
- f) [グループ検索ベース (Group Search Base)]: グループの場所を検索するパスを指定します。
- **ステップ8** [再試行(Retries)] フィールドに、ソース ファイルの LDAP 認証を実行する回数を入力します。

**ステップ9** [保存 (Save)] をクリックします。

## Cisco EPN Manger での LDAP サーバーの設定

Cisco EPN Managerは、単方向 SSL を使用して LDAP サーバーを接続します。つまり、LDAP サーバーの認証局(CA)ルート(および中間)証明書を Cisco EPN Manager にインストールす る必要があります。これらの証明書は LDAP サーバーの CA から入手します。次の手順では、 ルート(および中間) CA 証明書をインストールするステップについて説明します。

#### 始める前に

LDAP 証明書が Cisco EPN Manager にインストールされていることを確認するには、次の手順を実行します。

- 1. 顧客が所有するLDAPサーバーのSSL証明書のルート証明書と中間証明書を取得します。
- 2. Cisco EPN Manager サーバーとの SSH セッションの確立で説明したように、ssh を使用して CLI 管理者ユーザーとしてログインします。
- **3.** LDAP サーバー証明書の CA ルート/中間証明書を Cisco EPN Manager のローカル ディレクトリにコピーします。たとえば、rootCA.pem を /localdisk/defaultRepo にコピーします。
- 4. Cisco EPN Manager Admin CLI で、Cisco EPN Manager にこの CA ルート証明書をインポートするコマンドを EPNMServer/admin# ncs certvalidation trusted-ca-store importcacert alias <ALIAS> repository <Repository-name> <certificate-file> truststore {devicemgmt | pubnet | system | user} として実行します (例: EPNMServer/admin# ncs certvalidation trusted-ca-store importcacert alias epnm40 repository defaultRepo certnew.cer truststore system)。これにより、Javaインポート信頼ストアにLDAP証明書がインポートされます。
- 5. Cisco EPN Manager を再起動します。

- (注) 2台のLDAPサーバーと2台のCisco EPN Managerサーバーがある場合(HAモード)、各 LDAPサーバーのルート/中間証明書をインストールしてから、HAのガイドラインに基づいて 各Cisco EPN Managerサーバーを再起動します。
- ステップ1 [管理(Administration)]>[ユーザー(Users)]>[ユーザー、ロール、およびAAA(Users, Roles & AAA)] を選択してから、[AAA モード(AAA Mode)]を選択します。
- ステップ2 [LDAP] オプション ボタンを選択します。
- ステップ3 [ローカルへのフォールバックを有効にする(Enable Fallback to Local)] チェックボックスをオンにすると、 外部 AAA サーバーがダウンした場合にローカル データベースの使用が有効になります。
- ステップ4 外部 LDAP サーバーがダウンした場合にローカル認証に戻すには、次の手順を実行します。
  - a) [ローカルへのフォールバックを有効にする(Enable Fallback to Local)]を選択します。

- b) フォールバック条件([サーバーが応答しないときのみ(Only on no server response)]または[認証に失敗したかサーバーが応答しないとき(On authentication failure or no server response)])を指定します。
- (注) ルートユーザーはローカルで認証されているため、ルートユーザーとしてログインできる必要が あります。

ステップ5 [保存 (Save)]をクリックします。

(注) 別のブラウザを使用して、新しいユーザー名とパスワードで LDAP にログインします。

## Cisco WAN Automation Engine と Cisco EPN Manager の統合

Cisco WAN Automation Engine (WAE) のプラットフォームは、ソフトウェア モジュールを相 互接続し、ネットワークと通信し、外部アプリケーションとインターフェイスする APIを提供 するオープンでプログラマブルなフレームワークです。

Cisco WAE は、ネットワークの継続的なモニターリングと分析およびネットワーク上のトラ フィック需要に基づく現在のネットワークのモデルを作成および維持するためのツールを提供 します。このネットワークモデルには、トポロジ、設定、トラフィック情報など、特定の時点 でのネットワークに関するすべての関連情報が含まれています。この情報は、トラフィック要 求、パス、ノードとリンクの障害、ネットワークの最適化、またはその他の変更によるネット ワークへの影響を分析するための基礎として使用できます。

(注)

詳細については、『Cisco WAN Automation Engine (WAE) Installation Guide』と『Cisco WAN Automation Engine (WAE) User Guide』を参照してください。

Cisco EPN Manager では、明示的なパスを持つ単方向トンネルまたは双方向トンネルを作成すると、WAN Automation Engine (WAE) との統合により、Cisco EPN Manager から自動的に REST コールを使用して明示的なパスが提供されます。そのため、明示的なパスを手動で入力する必要がなくなります。WAE は、可能なネットワーク パスのリストを表示し、適切なパスを選択 できるようにします。

## WAEパラメータの設定

WAE パスの詳細を指定するには、次の手順を実行します。

#### 始める前に

WAE パラメータを設定することを確認します。

- 1. [管理(Administration)]>[設定(Settings)]>[システム設定(System Settings)]を選択 します。
- 2. 回線 VC を展開し、[WAE サーバー設定(WAE Server Settings)]を選択します。

- 関連する WAE の詳細(バージョン 7.1.3 以降)とフィールドの詳細([WAE サーバー IP (WAE Server IP)]、[WAE ポートアドレス(WAE Port Address)]、[WAE サーバーユー ザー名(WAE Server User Name)]、[WAE サーバーパスワード(WAE Server Password)] など)を入力します。
- **4.** [保存 (Save)]をクリックして WAE サーバーの設定を保存するか、または[デフォルトに リセット (Reset to Defaults)]をクリックしてすべての入力をクリアします。
- ステップ1 必要なパラメータを持つ単方向トンネルまたは双方向トンネルを作成します。詳細については、MPLS TE トンネルの作成とプロビジョニングを参照してください。
- ステップ2 [パスの制約の詳細(Path Constraints Details)]領域で、パスのタイプを[動作中(Working)]または[保護済み(Protected)]のいずれかとして選択します。フィールドと属性の説明については、パスの制約の詳細に関するフィールド参照: MPLS TE トンネルを参照してください。
- **ステップ3** 必要に応じて [新しいパス (New Path)] チェックボックスをオンにして、[WAEサーバーからパスを選択 (Choose Path from WAE server)] チェックボックスをオンにします。
- ステップ4 [WAE サーバーからパスを選択 (Choose Path from WAE server)]チェックボックスをオンにします。EPNM マネージャは、WAE ネットワークを取得するために REST 要求を WAE に送信します。 WAE は可能なネットワークのリストを返します。
- ステップ5 [WAE ネットワークの選択(Select WAE Network)]ドロップダウンリストから、ネットワークを選択します。
  EPNM マネージャは、送信元、宛先、ネットワークなどの必要なすべてのパラメータを持つ REST 設定要求を WAE に送信します。返される最大パスのデフォルト値は2です。最大パス値は WAE を介して設定されます。WAE は、要求を満たす可能性のあるパスのリストを表示します。
- ステップ6 [WAE パスの選択(Select WAE Path)] ドロップダウン リストから、返された適切なパスを選択します。 EPNM は、マップ上に選択したパス オーバーレイを表示します。
- ステップ7 [パス名(Path Name)]フィールドにパスの名前を入力します。 最後に選択したパスを明示的なパスとして使用して、順序のプロビジョニングを続行できます。

# ユーザー管理セットアップ タスク

| タスク                                                     | 参照先                                                        |
|---------------------------------------------------------|------------------------------------------------------------|
| 管理権限を持つ Web GUI ユーザーを作成し、<br>Web GUI root アカウントを無効にします。 | 管理者権限を持つ Web GUI ユーザーの作成<br>Web GUI ルート ユーザーの無効化および有<br>効化 |
| ユーザー認証および許可のセットアップ                                      | 外部認証の設定<br>ローカル認証の設定                                       |

| タスク                                                    | 参照先                               |
|--------------------------------------------------------|-----------------------------------|
| ユーザー アカウントとユーザー グループの作<br>成                            | ユーザーが実行できるタスク Web インター<br>フェイスの制御 |
| ユーザーセキュリティ設定の調整(ローカル認<br>証のパスワード規則、アイドル時間のログアウ<br>ト設定) | ローカル認証のためのグローバルパスワード<br>ポリシーの設定   |
| ジョブを許可できるユーザーの指定                                       | ジョブ承認者を設定してジョブを承認する               |
| 仮想ドメインを作成してデバイスアクセスを制<br>御する                           | デバイスへのユーザーアクセスを制御するための仮想ドメインの作成   |
| ユーザーが GUI クライアントにログインした<br>ときに表示されるメッセージの作成            | ログインバナー(ログインの免責事項)の作<br>成         |

# 障害管理セットアップ タスク

| タスク                                                                                                    | 参照先                                                 |
|----------------------------------------------------------------------------------------------------|-----------------------------------------------------|
| アラームとイベントを電子メール形式で他の受信者に<br>転送する                                                                                                    |                                                     |
| アラームとイベントをSNMPトラップ形式で他の受信<br>者に転送する                                                                                                    | SNMP トラップ通知としてのアラーム<br>およびイベントの転送                   |
| <ul> <li>アラームとイベントの表示と検索用のグローバル設定<br/>を構成する</li> <li>・アラームテーブルとイベントテーブルで確認済<br/>み、割り当て済み、およびクリア済みのアラーム<br/>を非表示にする</li> <li>・確認済みと割り当て済みのアラームを検索結果に<br/>含める</li> <li>・デバイス名をアラームメッセージに含める</li> </ul> | 確認済み、クリア済み、および割り当<br>て済みのアラームのグローバル表示と<br>検索設定を構成する |
| 特定のイベントの重大度をカスタマイズする                                                                                                    | アラーム重大度レベルの変更                                       |
| 特定のアラームの自動クリア間隔をカスタマイズする                                                                                                    | アラームの自動クリア間隔の変更                                     |
| アラームの[障害ソース(Failure Source)] フィールド<br>内のテキストをユーザーにわかりやすくする                                                                                                    | アラーム重大度レベルの変更                                       |
| 優先イベントの動作をカスタマイズする                                                                                                    | 完全優先ベントの動作の変更                                       |

| タスク                                    | 参照先                        |
|----------------------------------------|----------------------------|
| 一般イベント処理を制御する                          | 汎用トラップ処理を有効または無効に<br>する    |
| ユーザーがシスコサポート要求を作成できるかどうか<br>とその方法を制御する | シスコサポート リクエストのデフォ<br>ルトの設定 |

# Web GUI セットアップ タスク (管理者)

| タスク                             | 参照先                                                                                |
|---------------------------------|------------------------------------------------------------------------------------|
| 展開で使用しない機能またはメニュー<br>項目の無効化     | Web GUI メニューのカスタマイズによる Cisco EPN<br>Manager 機能の無効化 (9 ページ)                         |
| システムモニターリング管理ダッシュ<br>ボードのセットアップ | システム監視ダッシュボードを使用して、Cisco EPN<br>Manager サーバーのヘルス、ジョブ、パフォーマン<br>ス、および API 統計をチェックする |

# Web GUI メニューのカスタマイズによる Cisco EPN Manager 機能の無効 化

ルート、スーパーユーザー、または管理者ユーザー グループに属している場合は、特定のメ ニューが Web GUI に表示されなくなるように Cisco EPN Manager をカスタマイズできます。 ユーザー グループとそのメンバーの表示を参照してください。これは、展開で Cisco EPN Manager のすべての機能は使用しない場合に役立ちます。メニューを無効にすると、ユーザー のロールに関係なく、すべてのユーザーの Web GUI に表示されなくなります。

機能全体と特定のメニューを無効にして Web GUI をカスタマイズするには、次の手順を実行 します。現在無効になっている機能を再び有効にするには、同じ手順を使用しますが、機能の ステータスを[有効(Enabled)]に切り替えます(または[すべて有効にする(Enable All)]を クリックします)。

ステップ1 左側のサイドバーメニューの上に表示される歯車をクリックします。

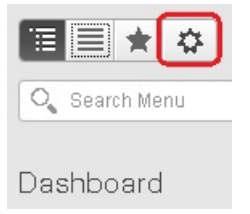

ステップ2機能全体を無効にするには、次の手順を実行します。

- 1. [機能ナビゲーション グループ(Feature Navigation Groups)]領域で機能を見つけますます。
- 2. 機能の [ステータス (Status)] 列でトグルをクリックして [無効 (Disabled)] を表示します。
- 3. 無効にするメニューを確認するには、[メニューの詳細 (Menu Details)]領域のメニューをスクロール します。影響を受けているすべてのメニューが[無効 (Disabled)]として表示されます。

ステップ3 特定のメニューを無効にするには、次の手順を実行します。

- 1. [メニューの詳細 (Menu Details)]領域でメニューを見つけます。
- 2. メニューの [ステータス (Status)]列でトグルをクリックして [無効 (Disabled)]を表示します。サブ メニューを含むメニューを無効にすると、サブメニューも無効になります。次に例を示します。
  - 「グループ管理(Group Management)]を無効にすると、Cisco EPN Manager は[グループ管理(Group Management)]のサブメニューすべて([ネットワークデバイスグループ(Network Device Group)]、[コンピューティングデバイスグループ(Compute Device Groups)]、および[ポートグループ(Port Groups)])を無効にします。
  - [コンピューティングデバイスグループ(Compute Device Groups)]サブメニューのみを無効にした場合も、Cisco EPN Manager は[グループ管理(Group Management)]の下のサブメニュー、[ネットワークデバイスグループ(Network Device Groups)]と[ポートグループ(Port Groups)]サブメニューは表示します。
- 3. 無効にするメニューを確認するには、[メニューの詳細 (Menu Details)]領域のメニューをスクロール します。
- ステップ4 [保存 (Save)]をクリックし、Web GUI からログアウトします。
- ステップ5 Web GUI にログインし直し、変更内容を検証します。